# Procédure d'installation de GLPI

# Choix du système d'exploitation

Nous avons opté pour Linux Mint, une distribution basée sur Debian, pour ses performances, sa stabilité, sa sécurité (grâce à un support communautaire actif et des mises à jour régulières), sa gratuité et son environnement convivial.

# 1. Mise à jour de l'OS

Avant l'installation, mettre à jour le système via le terminal :

sudo apt update && sudo apt upgrade

#### 2. Installation des services nécessaires

Installer Apache et MariaDB pour héberger GLPI :

sudo apt install apache2 mariadb-server

### 3. Téléchargement de GLPI

Télécharger l'archive depuis GitHub et la placer dans /tmp

### 4. Décompression de l'archive

Utiliser la commande suivante pour extraire le contenu :

tar -xvzf glpi.tgz -C /var/www/html

### 5. Attribution des droits d'accès

Assigner les droits au service web :

sudo chown -R www-data:www-data /var/www/html/glpi

### 6. Accès à l'interface Web

Lancer un navigateur et accéder à l'adresse :

http://[adresse\_ip]/glpi

# 7. Installation Web de GLPI

- 1. Choisir la langue, cliquer sur « OK »
- 2. Cliquer sur « Continuer »
- 3. Cliquer sur « Installer »
- 4. Vérifier que toutes les vérifications sont au vert, puis cliquer sur « Continuer »
- 5. Renseigner les champs suivants :
- 6. Serveur SQL : localhost
- 7. Utilisateur SQL : admindb\_glpi
- 8. Mot de passe SQL : [mot de passe sécurisé avec 12 caractères minimum incluant majuscule, chiffre, ponctuation]
- 9. Sélectionner la base de données : db\_glpi et cliquer sur « Continuer »
- 10. Décochez l'envoi de statistiques d'usage, puis cliquez sur « Continuer »
- 11. Cliquer à nouveau sur « Continuer »
- 12. Cliquer sur « Utiliser GLPI »

# 8. Première Connexion

Utiliser les identifiants par défaut pour se connecter :

Identifiant : glpi

Mot de passe : glpi

Il est impératif de modifier ce mot de passe dès la première connexion.